# SDC200 外置驱动产品使用说明 V1.3

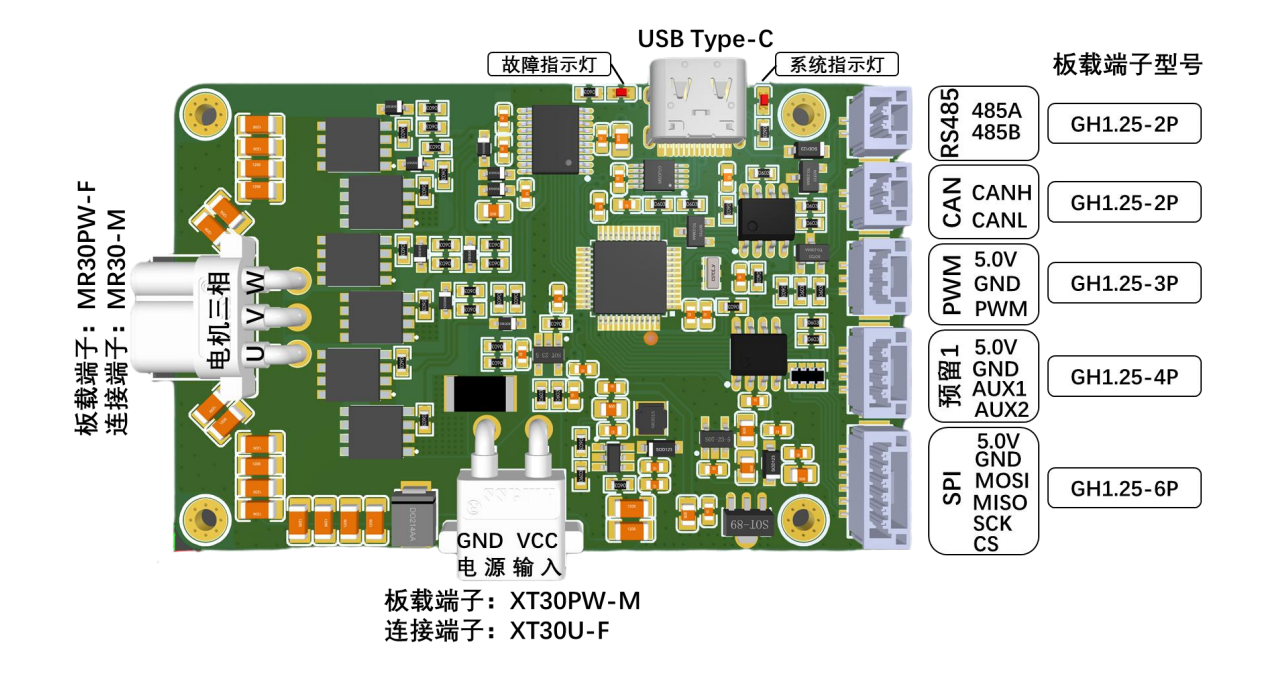

#### □ 简介/Overview

SDC200 是一款采用磁场定向控制(FOC)算法的无刷电机控制器,适用于 无刷云台电机的控制。配合高精度的角度传感器,能实现位置控制、速度控制。

## 

- 宽电压输入范围, 12V-36V 工作电压 (最大支持 48V 电压)
- 所有信号端子均采用 GH1.25 端子,确保信号连接的可靠性
- 驱动板集成 USB 接口,方便连接上位机进行参数的调试
- 支持 RS485 和 CAN 两种总线接口
- RS485 和 CAN 接口的波特率均可通过上位机配置
- 驱动板的设备地址可通过上位机配置
- 免费提供上位机调参软件等资料
- 驱动器满足-40~85°的工作环境
- 多重保护功能,过压/过流
- 应用于中低速,大扭矩精确伺服控制场合,如高科技机器人/激光雷达/教育与
   科研单位实验器测试设备/安防巡检/勘测与探索设备

### 🙀 接口说明 / Interface Specification

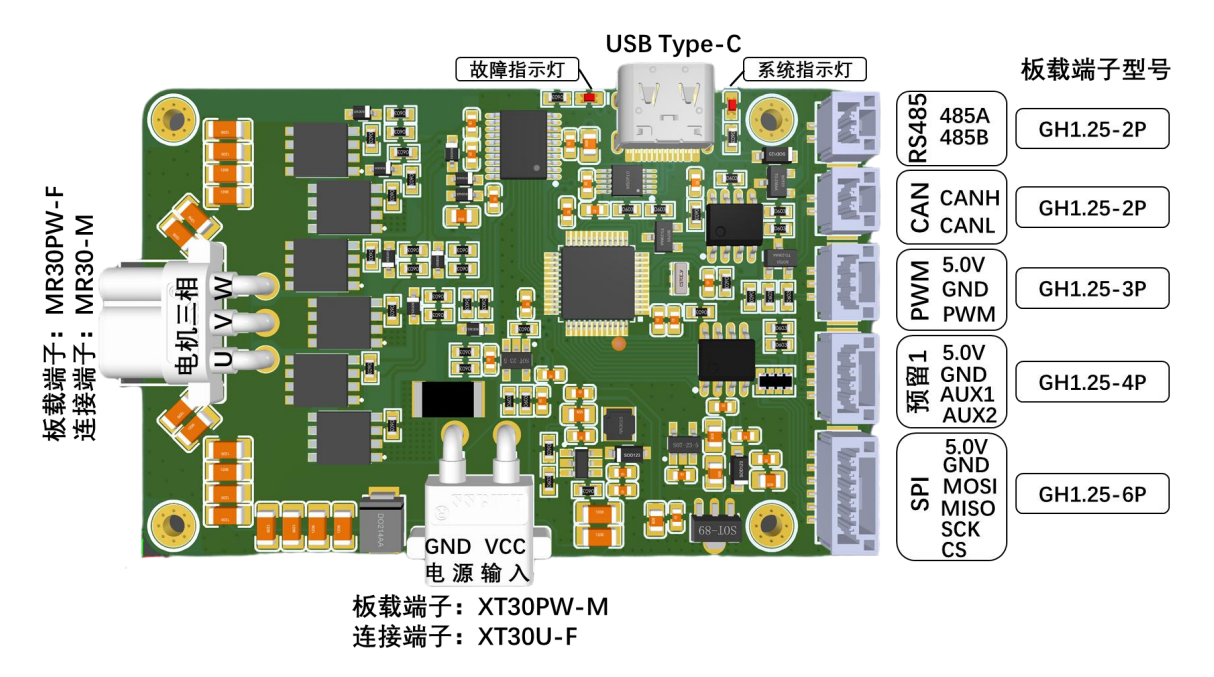

- ➤ RS485 接口(板载端子型号: GH1.25-2P),该接口可以与上位机或 RS485 主控制器通信,用于驱动板的参数配置和电机运行控制。(资料包中含 RS485 通信协议)
- ➤ CAN 接口(板载端子型号: GH1.25-2P),该接口可以与 CAN 主控制器通信, 用于驱动板电机运行控制。(资料包中含 CAN 通信协议)
- ➤ PWM 接口(板载端子型号: GH1.25-3P), 该接口用于连接 AS5048 编码器 PWM 接口。
- ▶ 预留接口1(板载端子型号: GH1.25-4P)预留接口,功能待添加...
- ➤ SPI 接口(板载端子型号: GH1.25-6P), 该接口用于连接 AS5048 编码器 SPI 接口。
- ▶ 电源接口(板载端子型号: XT30PW-M,连接该端子的型号为: XT30U-F), 接入的电源电压范围为12V-36V(最大支持48V)。
- ▶ 电机三相接口(板载端子型号: MR30PW-F,连接该端子的型号为: MR30 M),连接电机三相线接口,没有顺序要求。
- ➤ USB 接口板载 USB 转 TTL 电路,采用的是 CH340x 方案,如需安装驱动请点击 CH34x 驱动下载。注意: USB 接口连接的串口与 RS485 连接的串口为 同一个串口。USB 接口和 RS485 接口不能同时使用。
- ▶ 系统状态灯,指示系统运行,周期性闪烁,可指示当前设备地址;

➤ 故障指示 LED,指示系统故障,系统没有故障时,该 LED 灯处于熄灭状态。 红灯闪烁状态与故障码对应关系如下:(电机通过 USB 接口或 RS485 连接到 上位机可更直观的获取故障类型)

| 红色 LED 状态 | 故障类型   |
|-----------|--------|
| 不亮        | 系统运行正常 |
| 一个周期闪烁1次  | 电压故障   |
| 一个周期闪烁2次  | 电流故障   |

## ≪ 驱动板使用说明 / Instructions

一、硬件的连接

在进行电机控制前需正确的进行硬件连接;

- 电机三相线通过 MR30-M 端子线连接到驱动板三相接口,驱动板对 三相线连接的线序没有要求。
- 驱动板默认编码器型号为AS5048A\_SPI接口;如果需要使用 AS5048A 的三线 PWM 接口连接到驱动板,可以通过上位机进行配置; 配置完成后需对驱动板断电,配置才能生效;
  - ▶ 使用 AS5048A SPI 接口:根据驱动板 SPI 接口的标号,把 GH1.25-6P 的线正确的焊接或连接到 AS5048 编码器 PCB 板的 SPI 接口。为了确保驱动板与编码器板正常数据通信,连接线 的长度不大于 15cm。(驱动板线序与编码器板线序连接: 5.0V—VDD5V,GND—GND,MOSI—MOSI,MISO—MISO,SCK— CLK,CS—CSn)

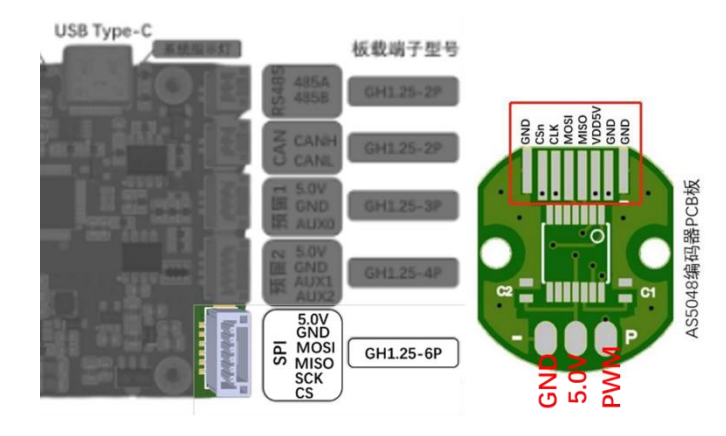

- ▶ 使用 AS5048A PWM 接口:根据驱动板 PWM 接口的标号,把 GH1.25-3P 的线正确的连接到 AS5048 编码器 PCB 对应的接口。
- 3) 编码器 PCB 板通过硅胶或其它胶水固定到电机后盖,硅胶或胶水完 全凝固后,把带有编码器 PCB 板的电机后盖安装到电机,并确保固 定后盖的螺丝拧紧。
- 4) 根据电机的额定工作电压,通过驱动板的电源接口给驱动板提供 12V-36V 直流电源。电源正负极接入正确,系统状态指示灯会周期 性正常闪烁。如果驱动板系统状态指示灯不亮,请检查线序。确定 输入的直流电源线序没问题后,拔掉直流电源,进入下一步骤。
- 二、驱动板连接上位机
  - 5) 电机三相线、编码器线正确连接到驱动板。
  - 6) 驱动板通过数据线连接到电脑。如果数据线连接正常,系统状态指 示灯会周期性正常闪烁。
  - 7) 打开上位机软件,点击上位机的串口号下拉栏,如果能正确的检测 到串口号,点击"Connect"进行连接(驱动板默认设备地址为1, 默认波特率为115200)。如果上位机无法检测到当前USB 设备的串 口号,请点击 CH34x 驱动下载并安装驱动。

串口号: COM4 → 设备地址: 1 ÷ 波特率: 115200 → Connect

8) 驱动板成功连接到上位机,上位机会显示当前驱动板的版本信息,如图所示:

■口连接 単口号: ○○Ⅱ4 ・ 设备地址: 1 ↓ 波特率: 115200 ・ Disconnect か件版本: 2008 电机型号: 60 硬件版本: 1.20-T-1-1 协议版本: RS485-2.3 CAN-1.1 产品UID: 620025000

- 9) 成功连接上位机后,用手转动电机。如果上位机圆形仪表盘随着电机的转动而转动,说明编码器与驱动板连接正常。如果不正常,请检查驱动板与编码器连接的线序、检查上位机选择的编码器型号是否与连接的接口对应。
- 三、电机编码器校准

串口连接

**串口**冻垮

10)确定编码器与驱动板连接正常后,通过驱动板的电源接口给驱动板 提供12V-36V直流电源。如果驱动板红色LED灯有闪烁,点击上位 机"清除故障信息"按钮,清除当前故障。

- 11)以上步骤均没问题,满足电机编码器角度校准的条件。进行电机编码器校准时,电机必须空载,并确保电机转动过程中没有任何外力的干扰。点击上位机"电机编码器角度校准"按钮,电机进入编码器校准。此时,上位机与电机不进行数据通信界面所有数据不刷新,电机开始转动。经过30s-60s校准后,电机停止转动,上位机界面数据正常刷新。
- 12)为了验证电机编码器角度校准是否成功,点击上位机右下角"最短距离回原点"按钮,如果电机转动到一个角度并保持当前位置,同时上位机仪表盘指示到0°的位置,表示电机校准成功。
- 四、 电机参数调节(配套上位机说明文档操作)
  - 13) 驱动板默认 PID 参数为空载默认参数,加上负载后需要根据实际的 负载对参数调试。
  - 14) 如果需要改变位置闭环控制时的速度,可以修改"位置闭环目标速度"这个参数。

#### <u>∧</u>注意事项 / Attention

- 请严格按照本文档内规定使用电机驱动。
- 进行电机编码器校准时,电机必须空载,并确保电机转动过程中没有任何 外力的干扰。
- 拆卸了电机编码器后盖、更换了编码器后盖或更换了电机,均需要严格按照驱动板使用说明步骤对电机编码器重新校准。
- USB 接口连接的串口与 RS485 连接的串口为同一个串口。USB 接口和 RS485 接口不能同时工作。
- 使用前请确保接线正确。(特别是电源线和编码器线)
- 使用前请确保编码器 PCB 板安装正确、稳固。
- 使用前请确保电机安装正确、稳固。
- 使用时请避免损伤线材,以防电机运行异常。
- 使用时请勿触摸电机转子部分,避免割伤。
- 电机大扭矩输出时,会出现发热的情况,请注意避免烫伤